### **BERNINA**<sup>TI</sup>

### Installation manual EConPC Update

#### Note:

The instructions take you step-by-step through the installation of EConPC Rel3.1 on a computer with a Windows® XP / Windows Vista<sup>™</sup> or Windows® 7 operating system.

These instructions are also valid for further EConPC program updates – hence, the file names and illustrations used may be different, depending on the update and the installed operating system. In this installation manual, illustrations from Windows Vista<sup>™</sup> are used.

#### **Installation Requirements**

- An operating BERNINA embroidery software ARTDesign V1.0G<sup>1</sup> installed on your Computer.
- All programs are closed.
- Administrator rights for your computer.
- Safety warnings during installation are confirmed with "Execute" or "Continue".

#### Step 1:

To start the download process, click on the link:

#### Step 2:

A dialog window will open: Click on "**Save**"

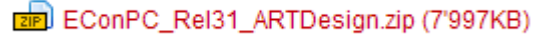

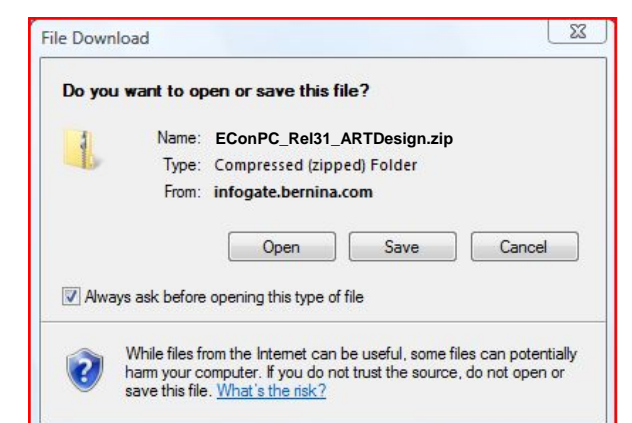

#### Step 3:

A "**Save as ....**" window will open. Select a path on your local PC (**example: C:/Temp**).

Click on "**Save**" to download the ZIP file onto your computer.

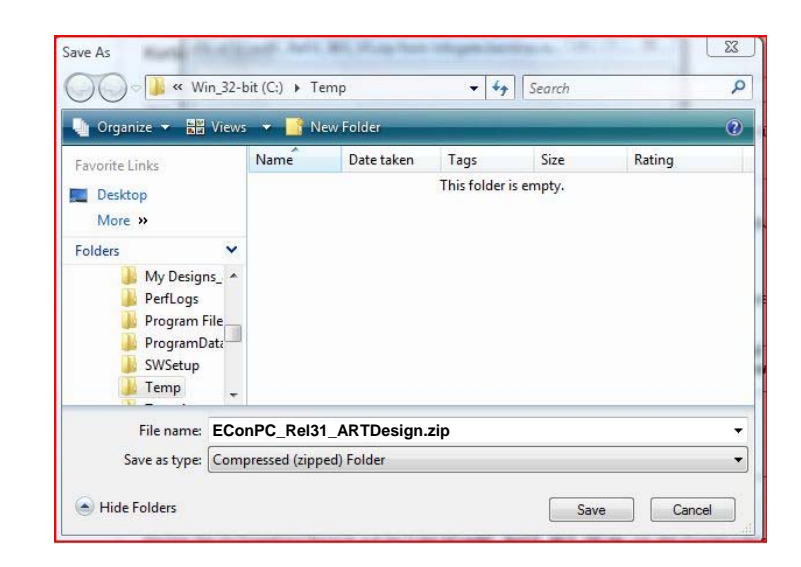

<sup>&</sup>lt;sup>1</sup> With BERNINA Embroidery Software ARTDesign V1's installed Service Pack 1.

# **BERNINA**<sup>11</sup>

| 4.97MB of EConPC_Rel31_BES_V5.zip from infogate.bernin_ 📼 🔟 🕱                                                                                                    | Download complete                                                                                                    |
|----------------------------------------------------------------------------------------------------|----------------------------------------------------------------------------------------------------|
| ۵ <sup>۵</sup> 🔁                                                                                                    | Download Complete                                                                                                    |
| EConPC_Rel31_ARTDesign.zip from infogate.bernina.com<br>Estimated time left: Not known (Opened so far 4.97MB)<br>Download to: C:\Temp\EConPC_Rel31_ARTDesign.zip<br>Transfer rate: 0.99MB/Sec | EConPC_Rel31_ARTDesign.zip from infogate.bernina.com<br>Downloaded: 7.81MB in 16 sec<br>Download to: C:\Temp\EConPC_Rel31_ARTDesign.zip<br>Transfer rate: 499KB/Sec |
| Ocee this dialog box when download completes Open Open Folder Cancel                                                                                                    | Open Open Folder Close                                                                                                    |
| SmartScreen Filter checked this download and did not report any threats. Report an unsafe download.                                                                                           | SmartScreen Filter checked this download and did not report any threats. <u>Report an unsafe download</u> .                                                         |

Unselect "Close this dialog box when download completes" and click on "Open".

#### Step 4:

When the security message is displayed, click on "**Allow**".

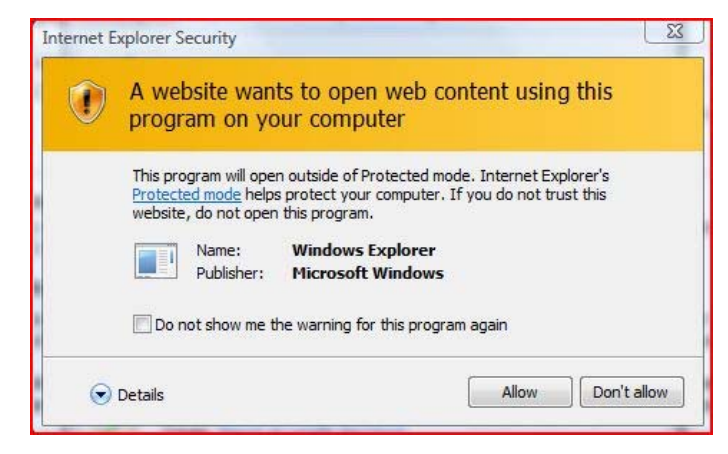

#### Step 5:

To start the installation, click on the file:

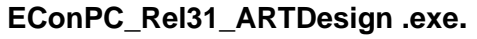

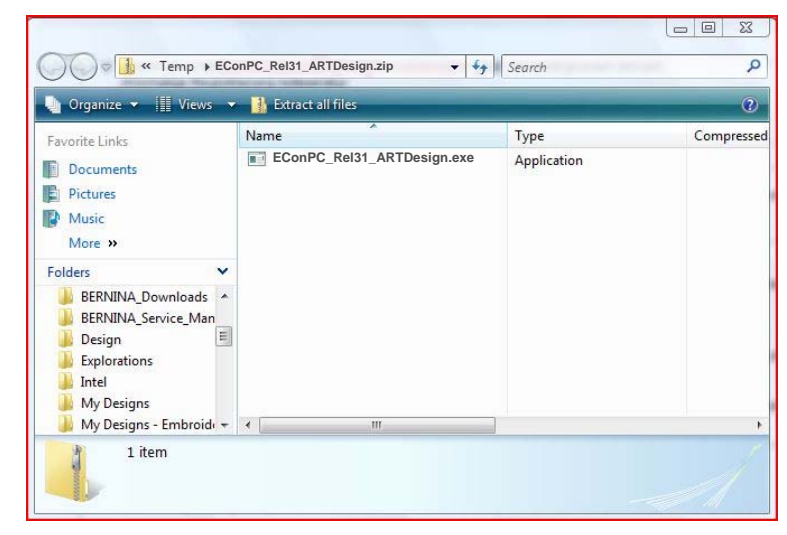

#### Step 6:

Depending on the setting and version of your Windows® operating system, a security message is displayed. To continue with the installation, click on the "**Continue**" or "**Execute**" button.

## **BERNINA**<sup>TI</sup>

#### Step 7:

Select "Next >" to carry on with the installation. Follow the instructions on your screen.

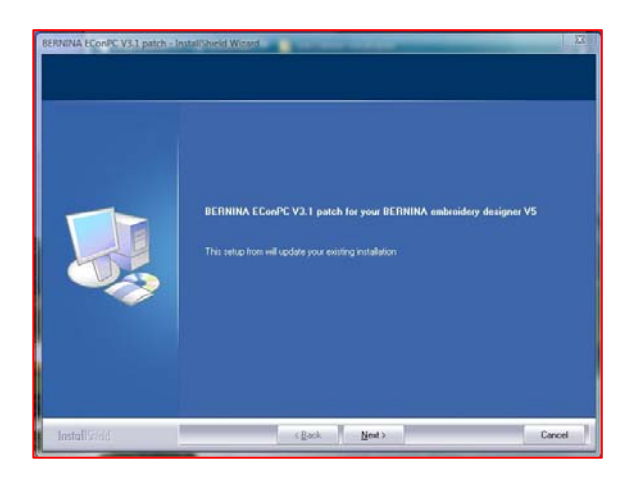

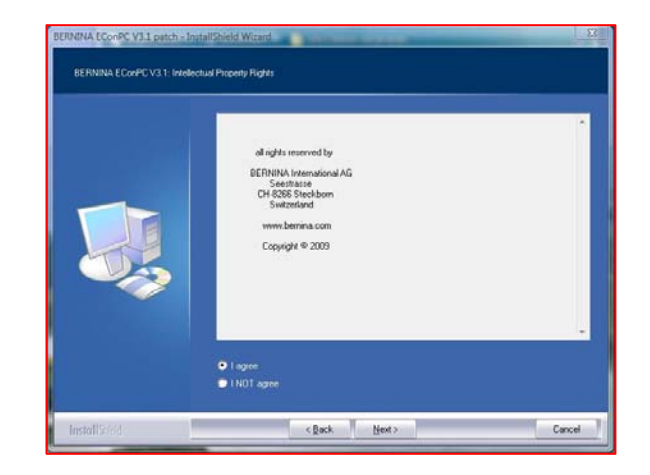

#### Step 8:

Click on "Finish" to complete the installation of EConPC Rel31.

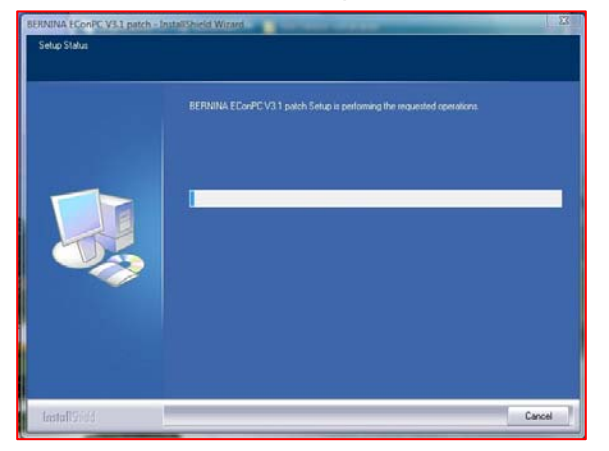

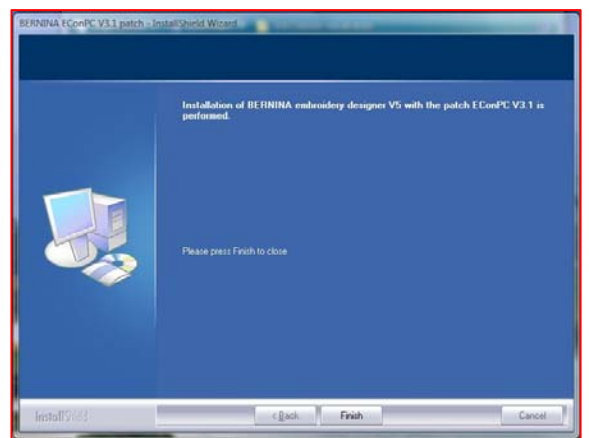

### Step 9:

Close all open program windows and start up your BERNINA Embroidery Software ARTDesign V1. Open an embroidery motif and send it to the connected, switched-on aurora sewing machine, so that EConPC V3.1 starts up.

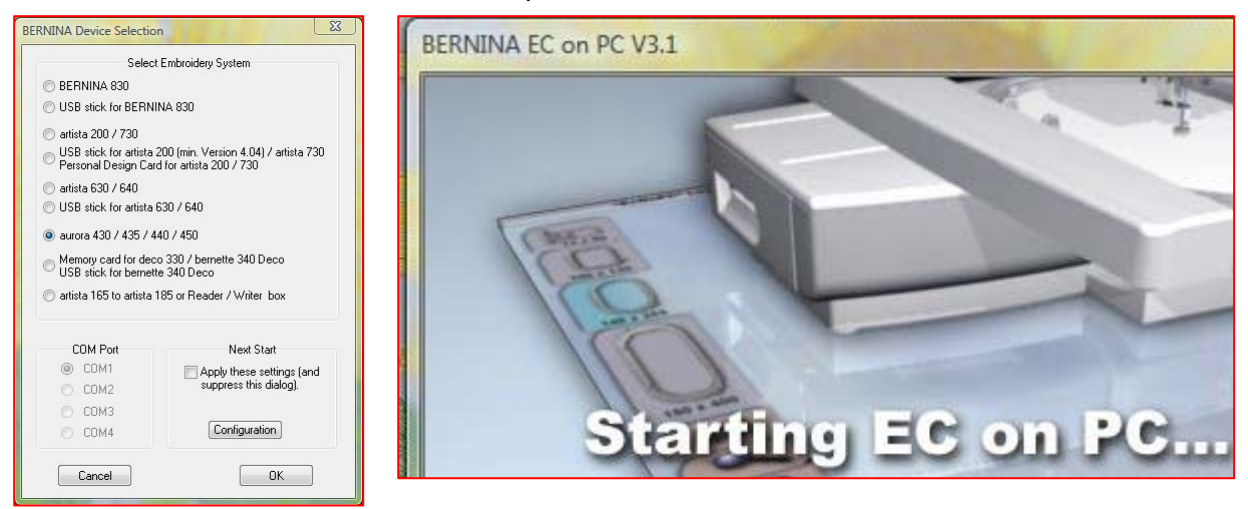